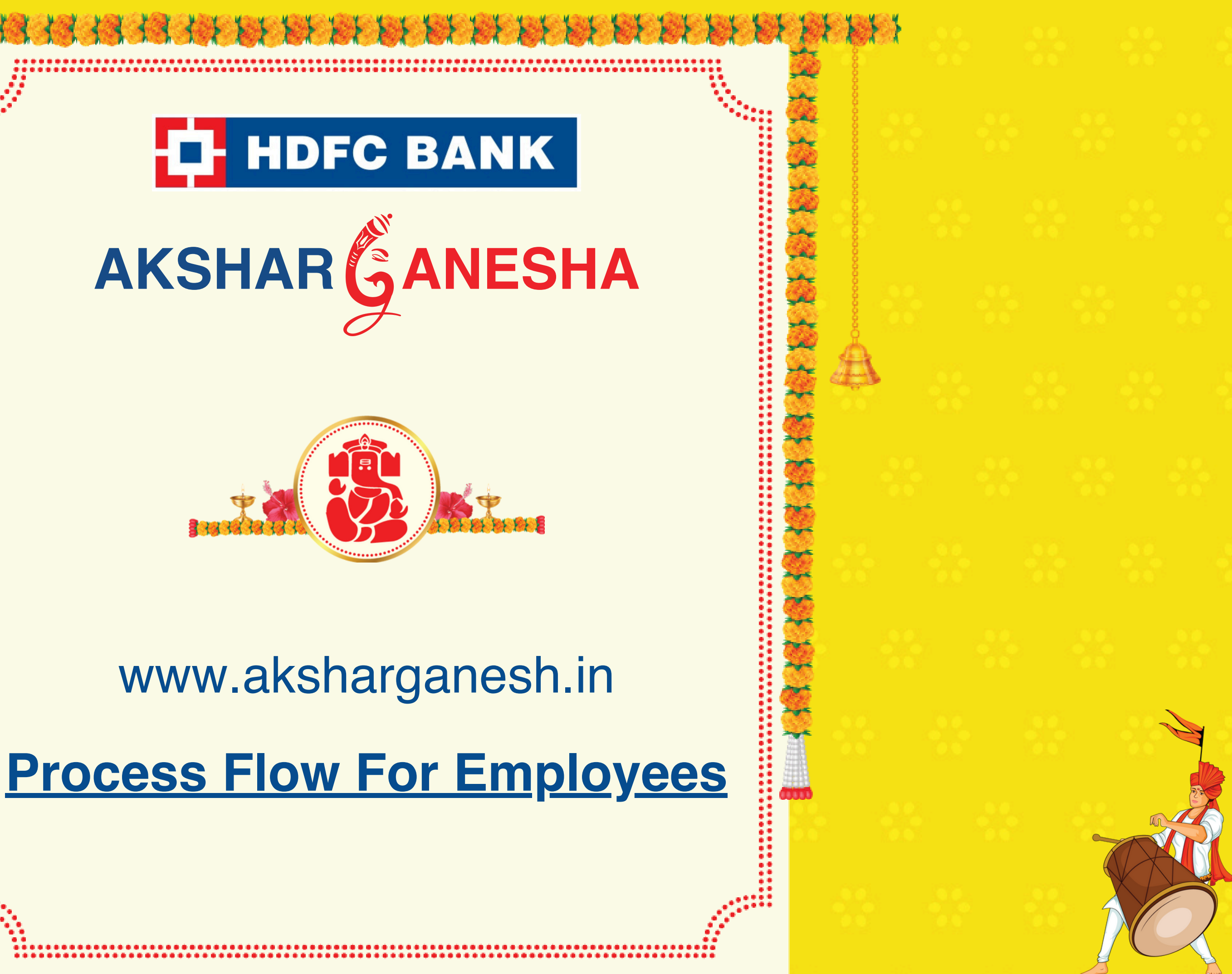

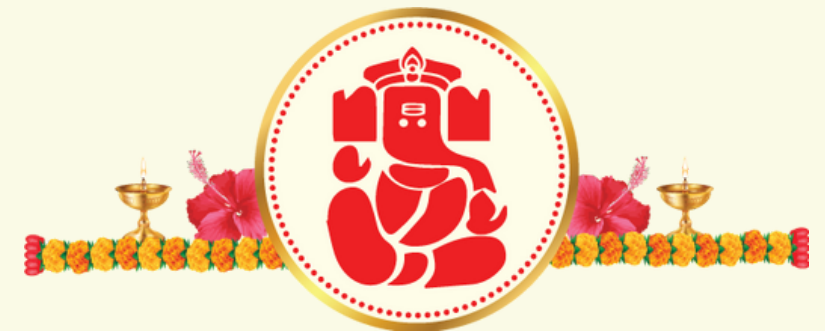

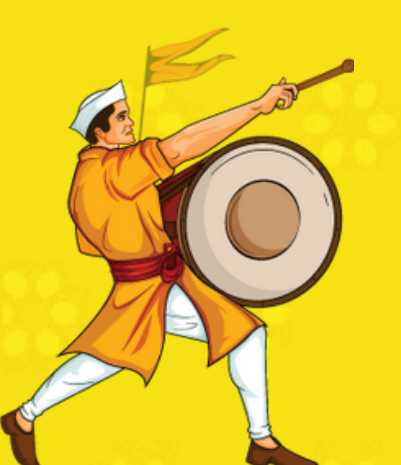

## D HDFC BANK AKSHAR GANESHA

. II 🔶 🗉

LOGIN

User ID

6:40

Your branch code is your user id.

Password

Submit

Click here to download user manual.

All product names, trademarks and registered trademarks are property of their respective owners.

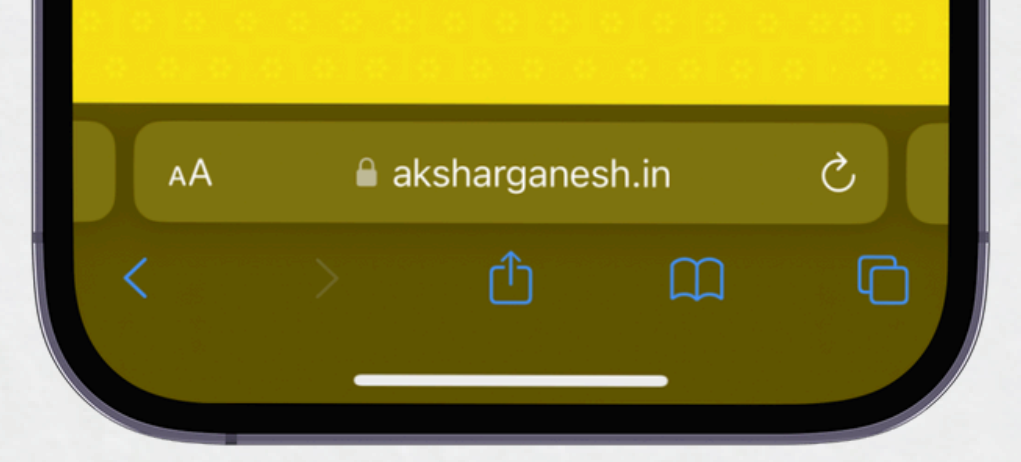

# **Step 1 - login Page**

- Click Submit.

 Click on the web app link <u>https://aksharganesh.in/</u> • Login with user ID (your branch code is your user ID) and password (112233) to access the platform.

| 6:41                    |      |     | ۲   | •1 | I ⇒ ■    |
|-------------------------|------|-----|-----|----|----------|
| HDFC BANK               |      |     |     |    |          |
|                         | KSHA | RGA | NES | на |          |
| Loggod in or            |      |     |     |    |          |
| <b>1 / Nariman Pt -</b> |      |     |     |    | 휜 Logout |
| Tulsiani Chn            | nbrs |     |     |    |          |

## ABOUT

Akshar Ganesha artwork, where the names of individual's names are creatively arranged to form an image of Lord Ganesha, is a personalized and unique form of artistic expression.

As the festival season and Diwali approach, we have a golden opportunity to strengthen our relationships with customers by presenting them their personalised Akshar Ganesha art.

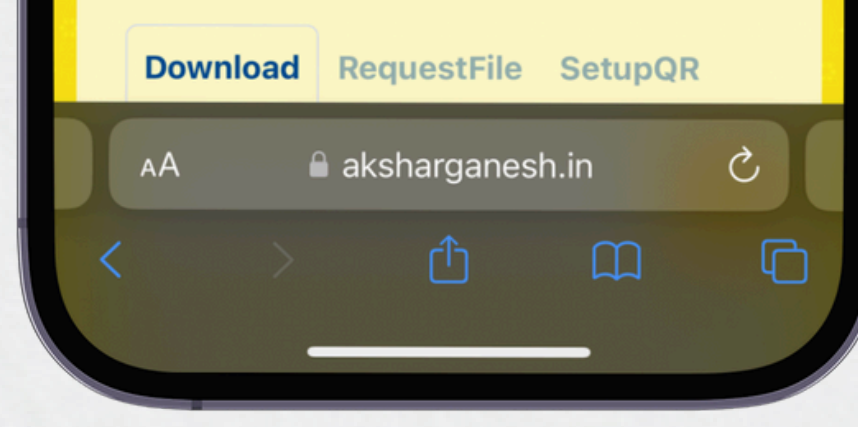

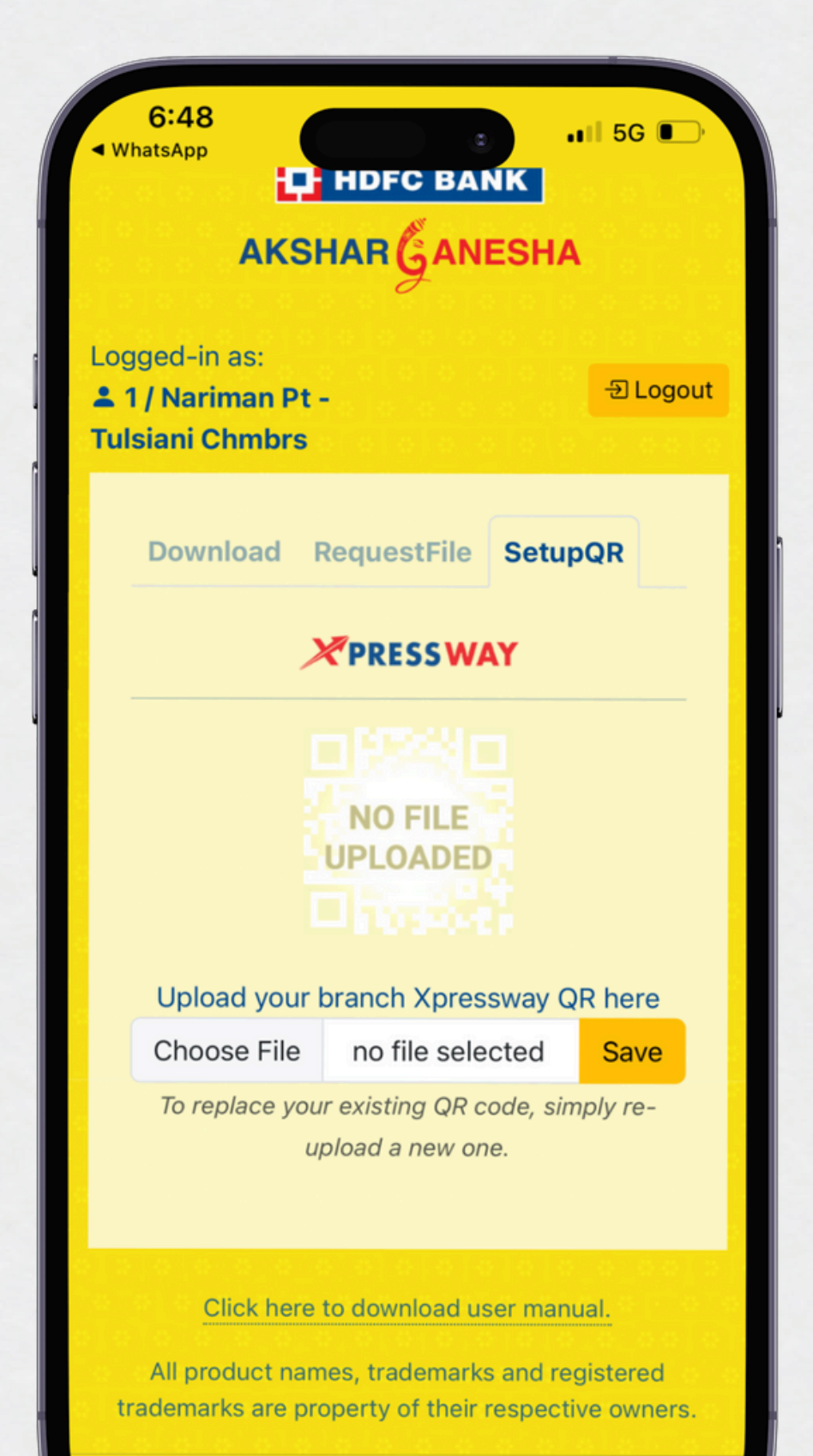

aksharganesh.in

# **Step 2 - Upload QR**

 Upload your branch xpressway QR code by clicking on Setup QR tab (\*uploading QR is mandatory) • Click save and then crop if required. 6:41

arranged to tor

Ganesha, is a personalized and unique form of artistic expression.

. 11 🎅 🗉

Q

As the festival season and Diwali approach, we have a golden opportunity to strengthen our relationships with customers by presenting them their personalised Akshar Ganesha art.

Download RequestFile SetupQR

SEARCH COMMON NAMES

Please user the above search bar to find files.

Searching for "JIT" will give results like "<u>JIT</u>EN", "A<u>JIT</u>", "RAN<u>JIT</u>A" etc.

You may also type single letter like "A" to see all results starting with "A".

Click here to download user manual.

All product names, trademarks and registered trademarks are property of their respective owners.

aksharganesh.in

## Step 3 - Search names & download

- Search common names tab.
- Use the search box to sart.

Search common names by clicking on the download

Use the search box to search name and download

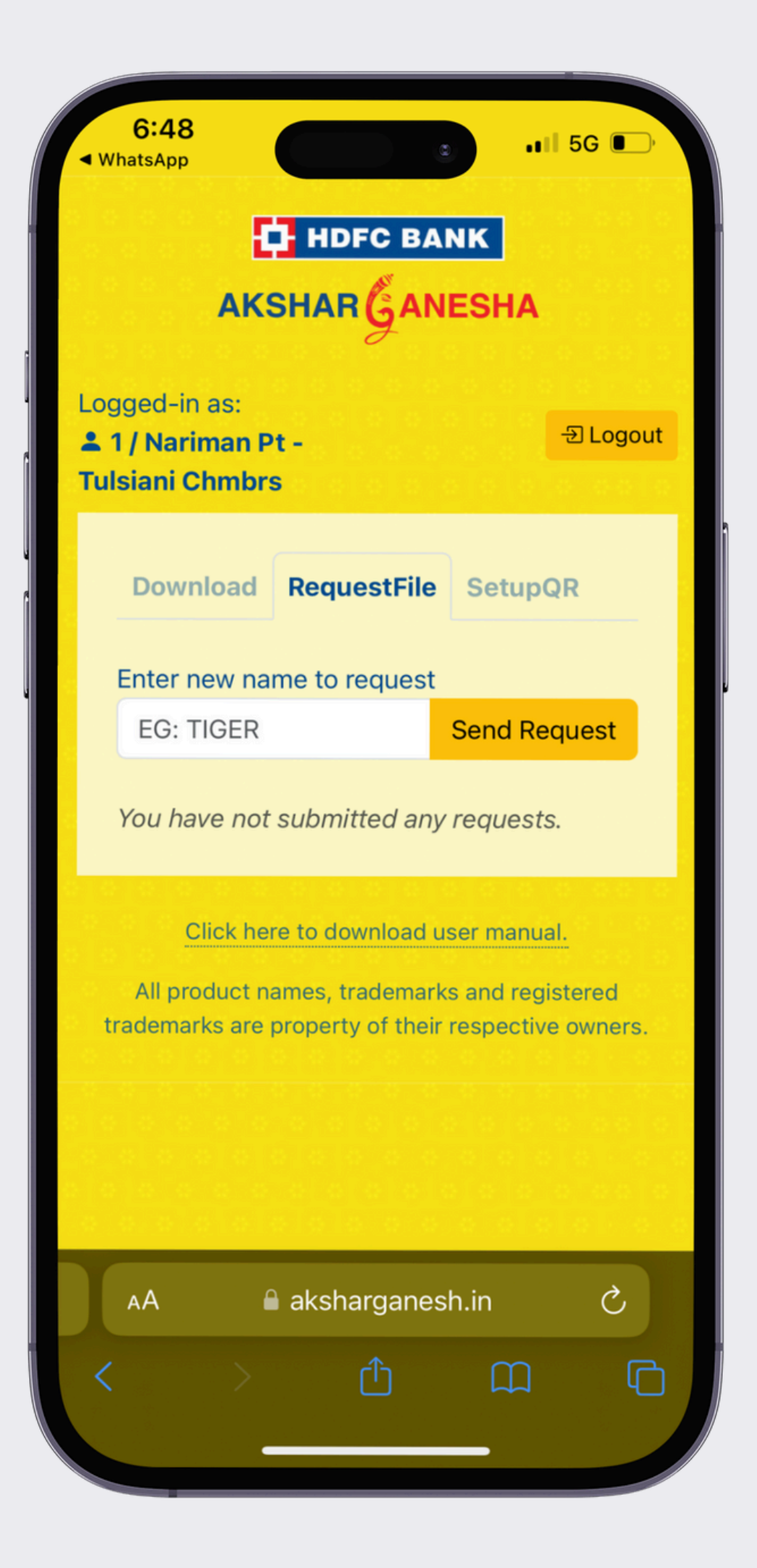

# **Step 4 - Submit new entry page**

- tab.
- Maximum 10 entires allowed per branch.
- Enter only the first name of the customer.

• Request a unique name by clicking on request file

• The system will only take unique names, if the name is already present in our database, it will not accept.

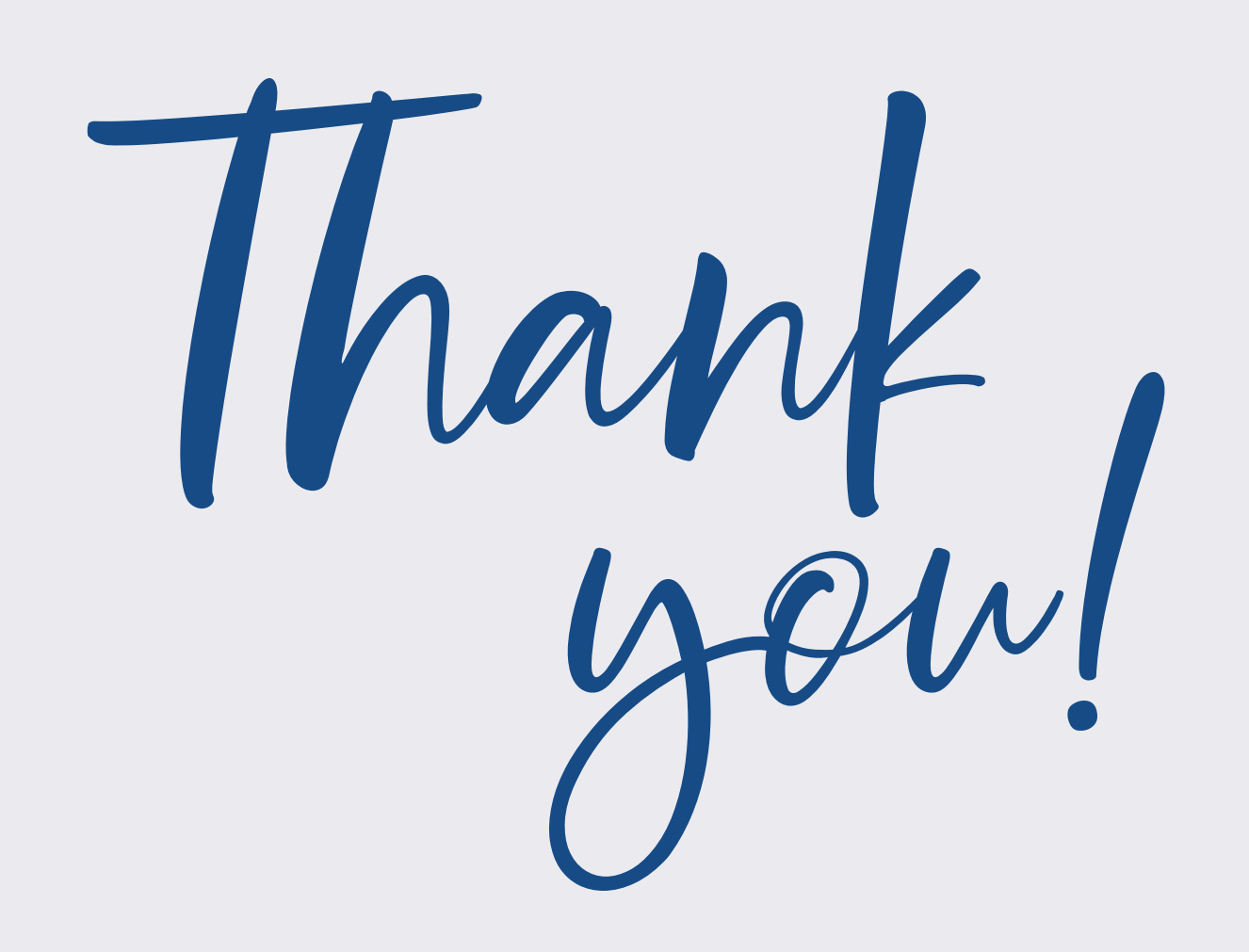